Oracle<sup>®</sup> Hospitality Cruise Shipboard Property Management System Zebra ZXP SERIES 7 Installation Guide Release 7.30.868

September 2015

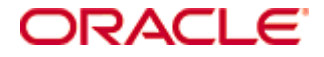

Copyright © 2015, Oracle and/or its affiliates. All rights reserved.

This software and related documentation are provided under a license agreement containing restrictions on use and disclosure and are protected by intellectual property laws. Except as expressly permitted in your license agreement or allowed by law, you may not use, copy, reproduce, translate, broadcast, modify, license, transmit, distribute, exhibit, perform, publish, or display any part, in any form, or by any means. Reverse engineering, disassembly, or decompilation of this software, unless required by law for interoperability, is prohibited.

The information contained herein is subject to change without notice and is not warranted to be error-free. If you find any errors, please report them to us in writing.

If this software or related documentation is delivered to the U.S. Government or anyone licensing it on behalf of the U.S. Government, then the following notice is applicable:

U.S. GOVERNMENT END USERS: Oracle programs, including any operating system, integrated software, any programs installed on the hardware, and/or documentation, delivered to U.S. Government end users are "commercial computer software" pursuant to the applicable Federal Acquisition Regulation and agency-specific supplemental regulations. As such, use, duplication, disclosure, modification, and adaptation of the programs, including any operating system, integrated software, any programs installed on the hardware, and/or documentation, shall be subject to license terms and license restrictions applicable to the programs. No other rights are granted to the U.S. Government.

This software or hardware is developed for general use in a variety of information management applications. It is not developed or intended for use in any inherently dangerous applications, including applications that may create a risk of personal injury. If you use this software or hardware in dangerous applications, then you shall be responsible to take all appropriate fail-safe, backup, redundancy, and other measures to ensure its safe use. Oracle Corporation and its affiliates disclaim any liability for any damages caused by use of this software or hardware in dangerous applications.

Oracle and Java are registered trademarks of Oracle and/or its affiliates. Other names may be trademarks of their respective owners.

Intel and Intel Xeon are trademarks or registered trademarks of Intel Corporation. All SPARC trademarks are used under license and are trademarks or registered trademarks of SPARC International, Inc. AMD, Opteron, the AMD logo, and the AMD Opteron logo are trademarks or registered trademarks of Advanced Micro Devices. UNIX is a registered trademark of The Open Group.

This software or hardware and documentation may provide access to or information on content, products, and services from third parties. Oracle Corporation and its affiliates are not responsible for and expressly disclaim all warranties of any kind with respect to third-party content, products, and services. Oracle Corporation and its affiliates will not be responsible for any loss, costs, or damages incurred due to your access to or use of third-party content, products, or services.

# Contents

| Fig | gures    |                                      | . 4 |
|-----|----------|--------------------------------------|-----|
| Pr  | eface    |                                      | . 6 |
|     | Audien   | ce                                   | 6   |
|     | Custom   | er Support                           | . 6 |
|     | Revisio  | n History                            | . 6 |
| 1.  | Introdu  | tion                                 | . 7 |
|     | 1.1.     | Prerequisites                        | .7  |
|     | 1.2.     | Supported Systems                    | .7  |
|     | 1.3.     | Certifications                       | .7  |
|     | 1.4.     | Compatibility                        | . 8 |
| 2.  | Networl  | c Printer Settings                   | . 9 |
| 3.  | Driver I | nstallation                          | 10  |
|     | 3.1.     | USB Printer Driver Installation      | 10  |
|     | 3.2.     | Ethernet Printer Driver Installation | 14  |
| 4.  | Firmwa   | re                                   | 20  |
|     | 4.1.     | Updating the Firmware                | 20  |
|     | 4.2.     | Verifying the Firmware Version       | 22  |
|     | 4.3.     | Printer Configuration                | 23  |
| 5.  | Manage   | ment Setup                           | 29  |
|     | 5.1.     | Hardware configuration               | 29  |
|     | 5.2.     | Crystal Report Setup                 | 30  |
| 6.  | RFID Ha  | andling                              | 33  |
|     | 6.1.     | SDK Installation                     | 33  |
|     | 6.2.     | Omnikey Driver Installation          | 35  |
|     | 6.3.     | Management Setup                     | 36  |
|     |          |                                      |     |

# Figures

| Figure 1-1 - Zebra ZXP Series 7 Card Printer                            | 7  |
|-------------------------------------------------------------------------|----|
| Figure 3-1 – USB Driver Installation Welcome Screen                     | 10 |
| Figure 3-2 - USB Driver Installation                                    | 11 |
| Figure 3-3 - USB Driver Installation Prompt                             | 11 |
| Figure 3-4 - USB Driver Installation License Agreement                  | 11 |
| Figure 3-5 - USB Driver Installation Customer Information               | 12 |
| Figure 3-6 - USB Driver Installation Destination folder                 | 12 |
| Figure 3-7 - USB Driver Ready to Install                                | 13 |
| Figure 3-8 - USB Driver Installation Complete                           | 13 |
| Figure 3-9 - Printer installed in Devices and Printers screen           | 14 |
| Figure 3-10 – USB Driver Installation Welcome Screen                    | 14 |
| Figure 3-11 - Ethernet Printer Driver Installation                      | 15 |
| Figure 3-12 - Ethernet Driver Installation Prompt                       | 15 |
| Figure 3-13 - USB Driver Installation License Agreement                 | 15 |
| Figure 3-14 - USB Driver Installation Customer Information              | 16 |
| Figure 3-15 - Ethernet Printer Detection                                | 16 |
| Figure 3-16 – Set Ethernet Printer Location                             | 17 |
| Figure 3-17 - USB Driver Installation Destination folder                | 17 |
| Figure 3-18 - USB Driver Ready to Install                               | 18 |
| Figure 3-19 - USB Driver Installation Complete                          | 18 |
| Figure 3-20 - Network Printer installed in Devices and Printers screen. | 19 |
| Figure 4-1 - Firmware Update                                            | 20 |
| Figure 4-2 - ZXP SERIES 7Toolbox                                        | 20 |
| Figure 4-3 - Firmware Lookup Table                                      | 21 |
| Figure 4-4 - Firmware Flash on Device                                   | 21 |
| Figure 4-5 - Firmware Update                                            | 22 |
| Figure 4-6 - ZXP SERIES 7 Toolbox                                       | 22 |
| Figure 4-7 - Firmware Version Installed                                 | 23 |
| Figure 4-8 - Firmware Update                                            | 23 |
| Figure 4-9 - ZXP Series 7 Printer properties                            | 24 |
| Figure 4-10 - Magnetic Encoding setting                                 | 24 |
| Figure 4-11 - Encoding Type Setting                                     | 25 |
| Figure 4-12 - Track 2 Type setting                                      | 26 |
| Figure 4-13 - Track 3 Type setting                                      | 27 |
| Figure 4-14 - Final Magnetic Encoding                                   | 28 |
| Figure 5-1 - Management module Hardware Options                         | 29 |
| Figure 5-2 - Management module Coercivity selection                     | 30 |
| Figure 5-3 - Crystal Report Setup                                       | 31 |
| Figure 5-4 - Report Formula                                             | 31 |
| Figure 5-5 – Report Printer setup                                       | 32 |
| Figure 5-6 - Customized Report Formula                                  | 32 |
| Figure 6-1 - SDK Setup                                                  | 33 |
| Figure 6-2 - SDK Default Installation folder                            | 34 |
| Figure 6-3 - SDK Installation Complete                                  | 34 |

| Figure 6-4 - SDK Program in Control Panel | 34 |
|-------------------------------------------|----|
| Figure 6-5 - OMNIKEY setup file           | 35 |
| Figure 6-6 - Omnikev Installation         | 35 |
| Figure 6-7 - RFID Setup                   | 36 |

## Preface

## Audience

This document is intended for application specialist and users of Oracle® Hospitality Cruise Shipboard Property Management System.

### C ustomer S upport

To contact Oracle Customer Support, access My Oracle Support at the following URL: https://support.oracle.com/

When contacting Customer Support, please provide the following:

- Product version and program/module name
- Functional and technical description of the problem (include business impact)
- Detailed step-by-step instructions to re-create
- Exact error message received
- Screen shots of each step you take

## **Revision History**

| Date               | Description of Change |
|--------------------|-----------------------|
| September 18, 2015 | Initial publication.  |

# 1. Introduction

Utilizing the latest in Zebra card printing technology, the ZXP Series 7 provides highvolume, high-quality printing. The printer delivers fast yet reliable performance while offering users exceptional value by lowering the printer's cost of ownership. ZXP Series 7 prints sharp vivid cards with precise color control.

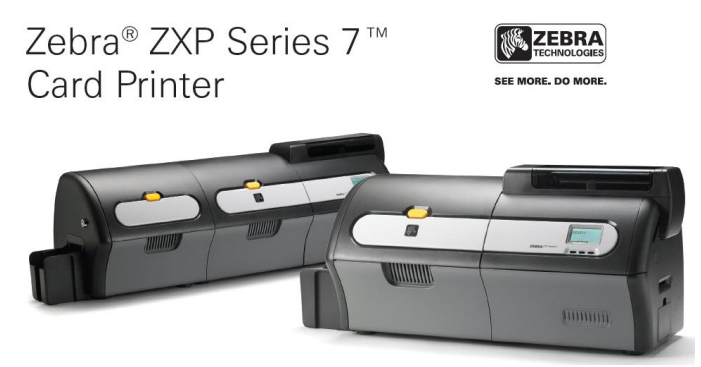

Figure 1-1 - Zebra ZXP Series 7 Card Printer

#### 1.1. Prerequisites

Installing a device with a correct firmware, driver and SDK version is essential. Download these setup files from the FTP release folder: /Fidelio/Fidelio Cruise SPMS/Release730/Hardware Drivers/Zebra/ZXP Series 7 and /Fidelio/Fidelio Cruise SPMS/Release730/Hardware Drivers/OMNIKEY 5321.

- Setup file: Zebra ZXP Series 7.zip
- SDK setup file for Operating System running on:
  - o zmotif-sdk-32bit-v3-0-4.zip for Windows 32-bit System
  - o zmotif-sdk-64bit-v3-0-4.zip for Windows 64-bit System
- Remove all previously installed driver, if any.
- Omnikey\_5x2x\_unattended\_w7\_x64\_r1\_2\_26\_140\_0.zip

#### 1.2. Supported Systems

- Windows 32-bit System
- Windows 64-bit System

#### 1.3. Certifications

- Certified driver version: DZ7CG.03.00.00.00.
- Certified firmware version: fz7mg-03-00-00.
- Certified SDK version: v3.0.04.

## 1.4. Compatibility

Oracle® Hospitality Cruise Shipboard Property Management System (SPMS) version 7.30.868 or later. For customer operating on version below 7.30.868, database upgrade to the recommended or latest version is required.

## 2. Network Printer Settings

For card to be encoded via a network printer, a static network IP *must* be assigned before installation begins.

- 1. Connect the network cable to the Ethernet port on the rear of the printer for network connection or directly to the computer's Ethernet port.
- 2. Turn on the printer.
- 3. When the printer is in **READY** mode, press **MENU** on the Operator Control Panel (OCP).
- 4. Press DOWN, then choose NETWORK SETTINGS option, and then press SELECT.
- 5. Press **DOWN**, choose **SET IP ADDRESS**, and then press **SELECT**.
- 6. Press **CHANGE** to set in the *IP address* in each number block, using **NEXT** to move to the next block.

Press EXIT to return to the previous menu when the IP assignment completes.

7. Press DOWN and choose SET SUBNET MASK, then press the SELECT.

To enter the **SUBNET MASK**, use **CHANGE**, and enter the number in block using **NEXT** to move to the next block.

Press **EXIT** to return to the previous menu.

**Note:** The Ethernet printer does need to be in the same subnet as the host. It can be in a different subnet as long as it is reachable from the host.

- 8. Press DOWN, choose SET DEFAULT GATEWAY, and then press SELECT.
- 9. Use **CHANGE** to enter the number in each block and **NEXT** to move to the next set of number.

Press **EXIT** to return to the previous menu.

10. To save the settings, press UP, select SAVE SETTINGS, and then press SELECT.

# 3. Driver Installation

Installing the correct driver is essential for the printer to work as it should be. The Zebra ZXP SERIES 7 supports both Ethernet and USB Driver.

Warning: Ensure you have removed any previously installed Zebra ZXP Series 7 Card printer driver and REBOOT.

#### 3.1. USB Printer Driver Installation

- 1. Right-click and choose Run as Administrator on the DZ7CG.03.00.00.exe.
- 2. On the Welcome to the InstallShield Wizard screen, click Next to continue.

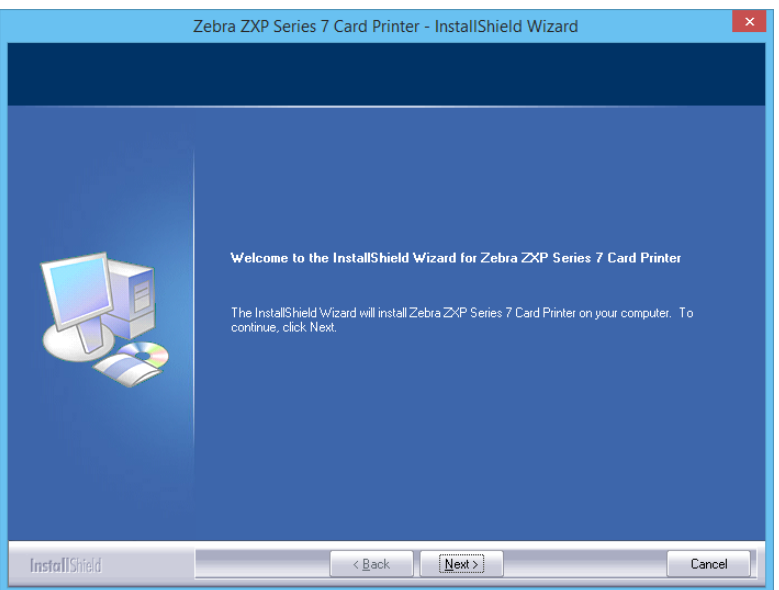

Figure 3-1 – USB Driver Installation Welcome Screen

3. Select Install USB printer drivers. This is the default, and then click Next.

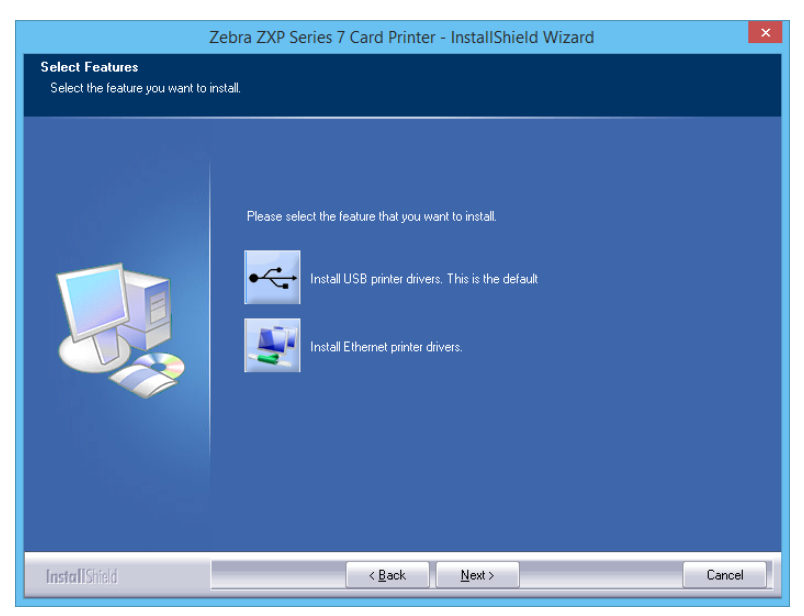

Figure 3-2 - USB Driver Installation

4. Ensure the printer is *turned off*, and then click the **OK**.

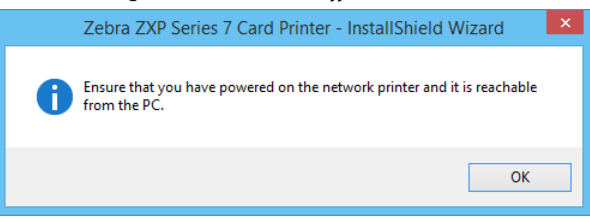

Figure 3-3 - USB Driver Installation Prompt

5. On the License Agreement window, select **Accept the terms of the license agreement**, and then click **Next**.

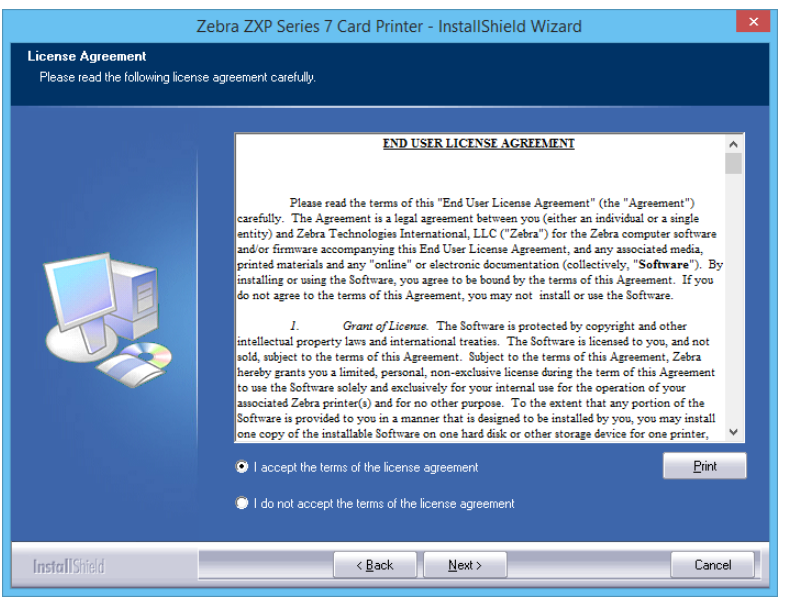

Figure 3-4 - USB Driver Installation License Agreement

6. Enter the name and company information, and then click Next.

|                                                        | Zebra ZXP Series 7 Card Printer - InstallShield Wizard                 |  |
|--------------------------------------------------------|------------------------------------------------------------------------|--|
| Customer Information<br>Please enter your information. |                                                                        |  |
|                                                        | Please enter your name and the name of the company for which you work. |  |
|                                                        | User Name:                                                             |  |
|                                                        | Kelvin                                                                 |  |
|                                                        | Company Name:<br>Fidelio Cruise                                        |  |
|                                                        |                                                                        |  |
|                                                        |                                                                        |  |
|                                                        |                                                                        |  |
|                                                        |                                                                        |  |
|                                                        |                                                                        |  |
|                                                        |                                                                        |  |
|                                                        |                                                                        |  |
| InstallShield                                          | Cancel                                                                 |  |

Figure 3-5 - USB Driver Installation Customer Information

7. On the Choose Destination Location window, click **Next** to accept the default setup location.

| Zebra ZXP Series 7 Card Printer - InstallShield Wizard                       |                                                                                          |        |  |  |  |
|------------------------------------------------------------------------------|------------------------------------------------------------------------------------------|--------|--|--|--|
| Choose Destination Location<br>Select folder where setup will install files. |                                                                                          |        |  |  |  |
|                                                                              | Install Zebra ZXP Series 7 Card Printer to:<br>C:\Program Files (x86)\Zebra ZXP Series 7 | Change |  |  |  |
| InstallShield                                                                | < Back                                                                                   | Cancel |  |  |  |

Figure 3-6 - USB Driver Installation Destination folder

8. Click **Install** to continue.

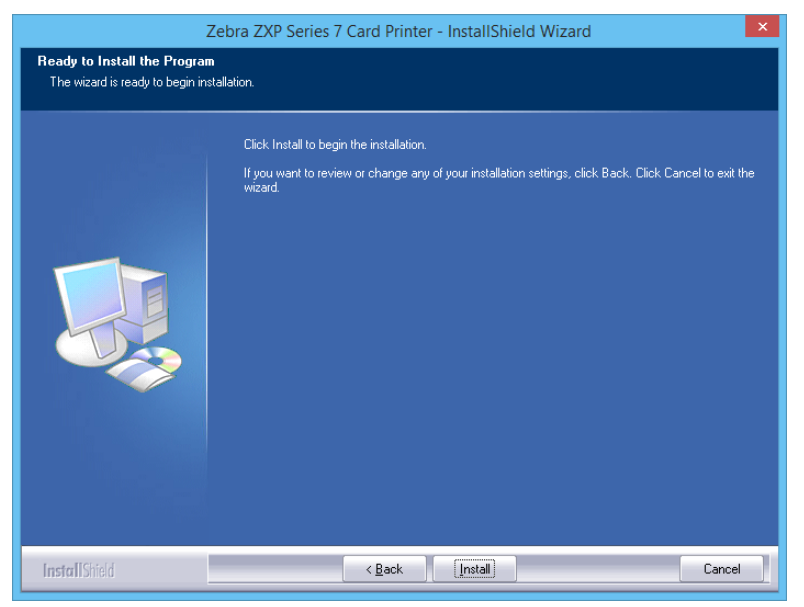

Figure 3-7 - USB Driver Ready to Install

9. Click **Finish** to complete the installation.

| Zebra ZXP Series 7 Card Printer - InstallShield Wizard |                                                                                                    |  |  |  |
|--------------------------------------------------------|----------------------------------------------------------------------------------------------------|--|--|--|
|                                                        |                                                                                                    |  |  |  |
|                                                        | InstallShield Wizard Complete<br>The InstallShield Wizard has successfully installed Zebra ZKP Series 7 Card Printer. Click Finish to<br>exit the wizard. |  |  |  |
|                                                        | Show the Readme file.                                                                                                    |  |  |  |
| InstallShield                                          | < Back Finish Cancel                                                                                                    |  |  |  |

Figure 3-8 - USB Driver Installation Complete

10. In the **Control Panel**, **Devices and Printers** screen, the **Zebra ZXP Series 7 USB** printer is now installed and ready to print.

| -                                              |                                              |                                              | Dev                                      | ices and Pri                           | inters                 |                                                    |                                    | - 5 | x        |
|------------------------------------------------|----------------------------------------------|----------------------------------------------|------------------------------------------|----------------------------------------|------------------------|----------------------------------------------------|------------------------------------|-----|----------|
| € ⊚ ◄                                          | 1 🖶 « Al                                     | I C 🕨 Devic                                  | • •                                      | C Searc                                | h Devices and          | Printers                                           |                                    |     | <i>م</i> |
| <u>F</u> ile <u>E</u> dit <u>V</u>             | iew <u>T</u> ools                            | <u>H</u> elp                                 |                                          |                                        |                        |                                                    |                                    |     |          |
| Add a device                                   | Add a pi                                     | rinter                                       |                                          |                                        |                        |                                                    |                                    |     | 0        |
| Zebra ZXP<br>Series 7<br>Network<br>Card Print | Send To<br>OneNote<br>2013                   | QA-NPI3DB<br>9C5 (HP<br>LaserJet<br>M1536dnf | NPIF8EA80<br>(HP<br>LaserJet<br>M1536dnf | Microsoft<br>XPS<br>Document<br>Writer | Journal<br>Note Writer | HP LaserJet<br>Enterprise<br>500 Color<br>M551 PCL | FUJI XEROX<br>DocuPrint<br>CM205 b | Fa  | ×        |
| Adobe PDF                                      | Zebra ZXP<br>Series 7<br>USB Card<br>Printer |                                              |                                          |                                        |                        |                                                    |                                    |     | =        |
| -                                              | 19 items                                     |                                              |                                          |                                        |                        |                                                    |                                    |     |          |

Figure 3-9 - Printer installed in Devices and Printers screen

## 3.2. Ethernet Printer Driver Installation

- 1. Right-click and choose Run as Administrator on the DZ7CG.03.00.00.exe.
- 2. On the Welcome to InstallShield Wizard screen, click Next to continue.

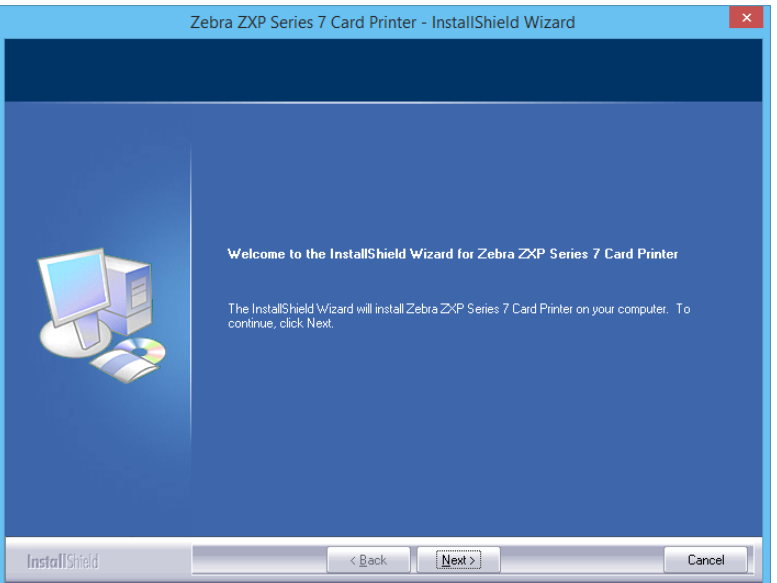

Figure 3-10 – USB Driver Installation Welcome Screen

3. Select Install Ethernet printer drivers, and then click Next to continue.

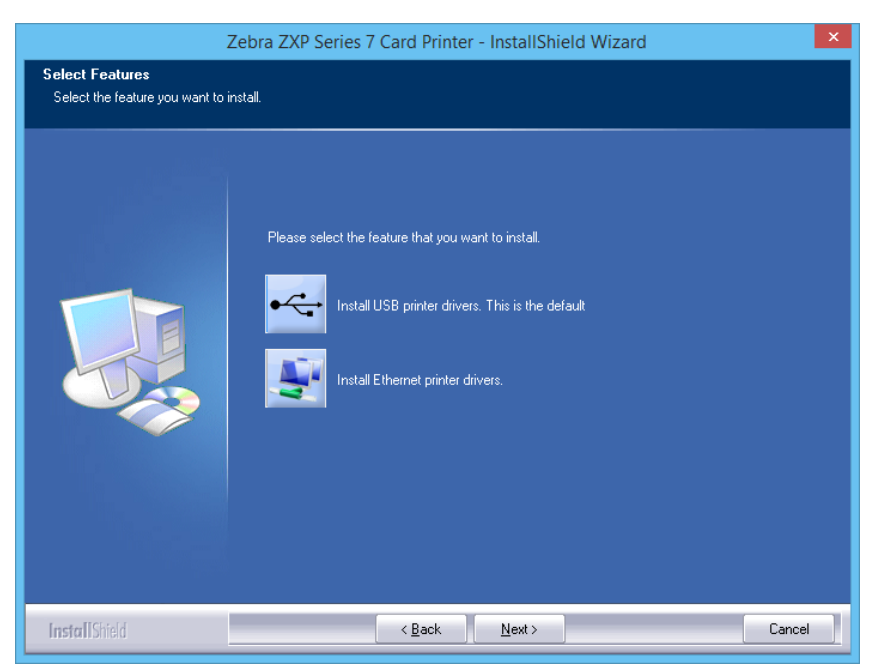

Figure 3-11 - Ethernet Printer Driver Installation

4. Ensure the printer is *turned on*, and then click **OK**.

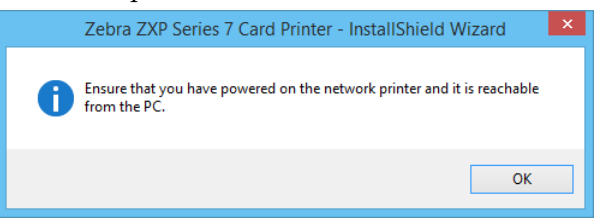

Figure 3-12 - Ethernet Driver Installation Prompt

5. On the License Agreement window, select **Accept the terms of the license agreement**, and then click **Next**.

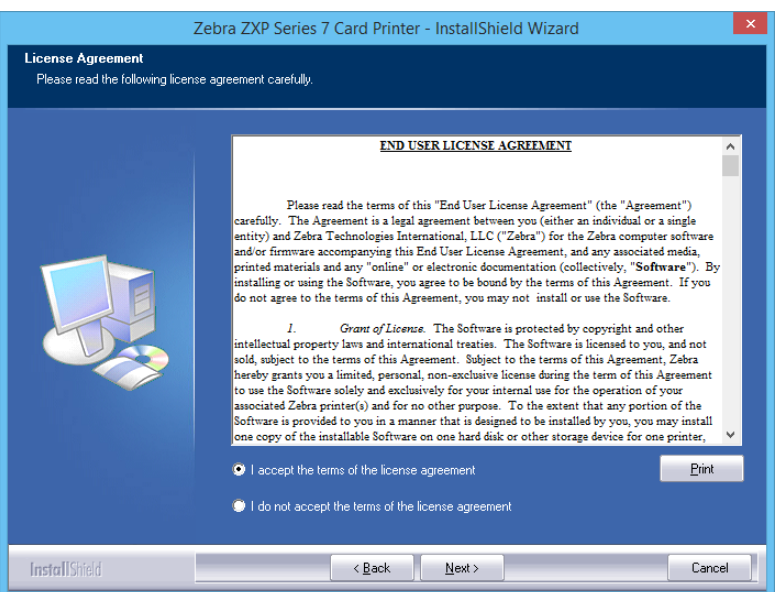

Figure 3-13 - USB Driver Installation License Agreement

6. Enter the **name and company information**, and then click **Next**.

| Z                                                      | ebra ZXP Series 7 Card Printer - InstallShield Wizard                  |
|--------------------------------------------------------|------------------------------------------------------------------------|
| Customer Information<br>Please enter your information. |                                                                        |
| 8 B                                                    | Please enter your name and the name of the company for which you work. |
|                                                        | User Name:                                                             |
|                                                        | kelvin                                                                 |
|                                                        | Company Name:                                                          |
| E                                                      | Fidelio Cruise                                                         |
|                                                        |                                                                        |
|                                                        |                                                                        |
|                                                        |                                                                        |
|                                                        |                                                                        |
|                                                        |                                                                        |
|                                                        |                                                                        |
|                                                        |                                                                        |
| InstallShield                                          | Cancel                                                                 |

Figure 3-14 - USB Driver Installation Customer Information

On Search Ethernet Printers window, click **Refresh** to search for available Ethernet printers on the network. A list of network printers will be displayed.

Select the desire printer, then click **Next**.

| Zebra ZXP Series 7 Card Printer - InstallShield Wizard                                                                                                    |                           |                   |              | ×     |  |  |  |
|----------------------------------------------------------------------------------------------------|---------------------------|-------------------|--------------|-------|--|--|--|
| Search Ethernet Printers<br>Setup will search for the Ethernet printers in the network and display the available printers. You can select one of the available<br>printers so that setup will install drivers for it. |                           |                   |              |       |  |  |  |
|                                                                                                    | Select Printer IP Version |                   |              |       |  |  |  |
|                                                                                                    | Enter Printer IP Address  | 192.168.30.99     |              |       |  |  |  |
|                                                                                                    | IP Address                | MAC Address       | Serial No    |       |  |  |  |
|                                                                                                    | 192.168.30.99             | 00:07:43:48:80-ac | 12J131602318 |       |  |  |  |
|                                                                                                    |                           |                   | Helican      | _     |  |  |  |
| InstallShield                                                                                                    | < <u>B</u> ac             | k <u>N</u> ext>   | C            | ancel |  |  |  |

Figure 3-15 - Ethernet Printer Detection

8. Enter the **Location** of the printer and any **Comments** regarding the printer, then click **Next**.

| Zebra ZXP Series 7 Card Printer - InstallShield Wizard |                                                                       |  |  |  |
|--------------------------------------------------------|-----------------------------------------------------------------------|--|--|--|
| Zebra ZXP Series 7 Card Pr                             | inter - InstallShield Wizard                                          |  |  |  |
|                                                        |                                                                       |  |  |  |
|                                                        | Enter the location of the printer and comments regarding the printer. |  |  |  |
|                                                        | Location                                                              |  |  |  |
|                                                        | Comment                                                               |  |  |  |
| InstallShield                                          | < <u>B</u> ack <u>N</u> ext > Cancel                                  |  |  |  |

Figure 3-16 – Set Ethernet Printer Location

9. On Choose Destination Location window, click **Next** to accept the default setup location.

| Zebra ZX                                                                     | P Series 7 Card Printer - InstallShield Wizard                                           | ×      |  |  |  |  |
|------------------------------------------------------------------------------|------------------------------------------------------------------------------------------|--------|--|--|--|--|
| Choose Destination Location<br>Select folder where setup will install files. |                                                                                          |        |  |  |  |  |
|                                                                              | Install Zebra ZXP Series 7 Card Printer to:<br>C:\Program Files (x86)/Zebra ZXP Series 7 | Qhange |  |  |  |  |
| <b>Install</b> Shield                                                        | < Back                                                                                   | Cancel |  |  |  |  |

Figure 3-17 - USB Driver Installation Destination folder

10. Click **Install** to continue.

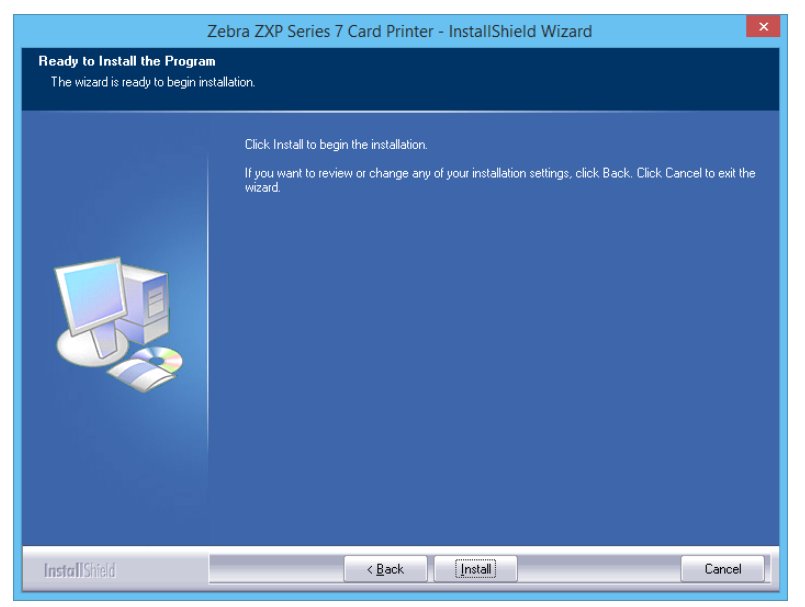

Figure 3-18 - USB Driver Ready to Install

11. Click **Finish** to complete the installation.

| 2             | Zebra ZXP Series 7 Card Printer - InstallShield Wizard                                                                                                    |
|---------------|----------------------------------------------------------------------------------------------------|
|               |                                                                                                    |
|               | InstallShield Wizard Complete<br>The InstallShield Wizard has successfully installed Zebra ZXP Series 7 Card Printer, Click Finish to<br>exit the wizard. |
|               | Show the Readme file.                                                                                                    |
| InstallShield | < Back Finish Cancel                                                                                                    |

Figure 3-19 - USB Driver Installation Complete

12. In the **Control Panel**, **Devices and Printers**, the **Zebra ZXP Series 7 Network Card Printer** is now installed and ready to print.

| -                                              |                                              |                                              | Dev                                      | ices and Pri                           | nters                                |                                                    |                                    | -             |     | x                     |
|------------------------------------------------|----------------------------------------------|----------------------------------------------|------------------------------------------|----------------------------------------|--------------------------------------|----------------------------------------------------|------------------------------------|---------------|-----|-----------------------|
| • ا                                            | 1 🗟 « Al                                     | II C • Devices                               | v                                        | 🖒 Search                               | Devices and I                        | Printers                                           |                                    |               |     | P                     |
| File Edit V<br>Add a device                    | i <mark>ew <u>T</u>ools</mark><br>Add a p    | <u>H</u> elp<br>rinter See v                 | vhat's printing                          | Manage                                 | default printe                       | rs »                                               |                                    | 10 N<br>10 10 | •   | <ul> <li>•</li> </ul> |
| Zebra ZXP<br>Series 7<br>Network<br>Card Print | Send To<br>OneNote<br>2013                   | QA-NPI3DB<br>9C5 (HP<br>LaserJet<br>M1536dnf | NPIF8EA80<br>(HP<br>LaserJet<br>M1536dnf | Microsoft<br>XPS<br>Document<br>Writer | Journal<br>Note Writer               | HP LaserJet<br>Enterprise<br>500 Color<br>M551 PCL | FUJI XEROX<br>DocuPrint<br>CM205 b |               | Fax | ¥.                    |
| Adobe PDF                                      | Zebra ZXP<br>Series 7<br>USB Card<br>Printer |                                              |                                          |                                        |                                      |                                                    |                                    |               |     | =                     |
|                                                | Zebra ZXP                                    | Series 7 Netw                                | ork Card Prir                            | nter Model:<br>Category:<br>Status:    | Zebra ZXP S<br>Printer<br>0 document | eries 7 Networ<br>(s) in queue                     | k Card Printer                     |               |     |                       |

Figure 3-20 - Network Printer installed in Devices and Printers screen.

## 4. Firmware

The firmware version determines the operability of the device. See *Introduction* page for certified firmware version.

#### 4.1. Updating the Firmware

1. In Printer and Devices, right-click on the printer icon and select Printer Preferences.

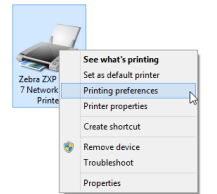

Figure 4-1 - Firmware Update

2. At the bottom of the Card Setup tab, click on **ZXP Toolbox**.

|                                                              | Encoding                                                      | Black Panel (K) Optimization   About                                                |
|--------------------------------------------------------------|---------------------------------------------------------------|-------------------------------------------------------------------------------------|
| Card opt<br>Card so                                          | ions<br>urce                                                  | Feeder cartridge V                                                                  |
| Card de                                                      | stination                                                     | Output hopper                                                                       |
| Image s                                                      | ize                                                           | Default Size (1006 * 640 pixels) V                                                  |
| Printing o                                                   | options                                                       |                                                                                     |
| Orientat                                                     | ion                                                           | Landscape v Front Back                                                              |
| Print on                                                     | both sides                                                    | Yes V D GAND                                                                        |
| Rotate                                                       | 180°                                                          | None v                                                                              |
| Copies                                                       |                                                               | 1 🜩                                                                                 |
| Print fro                                                    | nt image o                                                    | n back side No 🗸 Test Print                                                         |
| Ribbon in<br>Ribbon                                          | fo and opt<br>type                                            | tions<br>Ribbon combination                                                         |
| Mor                                                          | ochrome                                                       | K Front / K Back                                                                    |
| Fr                                                           | ront K<br>action                                              | K Front / K Back<br>Back K<br>extraction                                            |
| Mor<br>Fr<br>extra<br>Laminato                               | ront K<br>action                                              | Back K<br>extraction                                                                |
| Mor<br>Fr<br>extra<br>Laminato                               | rochrome                                                      | KFront /KBack Back K Extraction  potons None Lamination mode Any                    |
| Mor<br>Fr<br>extra<br>Laminato<br>Laminato                   | ront K<br>action<br>r info and<br>or<br>nate                  | Redic K<br>extraction<br>options<br>None Lamination mode Any                        |
| Mor<br>extra<br>Laminato<br>Laminato<br>Top lami<br>Bottom I | ont K<br>action<br>r info and<br>or<br>nate<br>aminate        | KFront /KBack Back K extraction cptors None None None                               |
| Mor<br>extra<br>Laminato<br>Laminato<br>Top lami<br>Bottom l | r info and or<br>on tk<br>or<br>nate<br>aminate<br>inate only | K Front / K Back Back K extraction  coptors None Lamination mode Any None None None |

Figure 4-2 - ZXP SERIES 7Toolbox

3. Under Firmware and Lookup Tables, browse for the BIN file in your local PC folder.

|                            |                                                            | C ivenesh ; Hi |
|----------------------------|------------------------------------------------------------|----------------|
| nformation 🛠               | Firmware and Lookup Tables                                 | Printer Status |
| Printer                    | Select Firmware to Download                                | BEADY          |
| Sensors                    | Firmware source path Browse                                | Tunio I        |
| Media                      |                                                            |                |
| infiguration 🔹             | Check Firmware Updates (Internet connection required)      |                |
|                            | Keep downloaded file locally                               |                |
| Save/Restore               | Downloaded life pain. C. Programbatatz XP Series XP Imware |                |
| Firmware and Lookup Tables | Check Undates Download File                                |                |
| Printer Settings           | U 76 DOWINGO THE                                           |                |
| -                          | Lookup Tables                                              |                |
| aning 🎗                    | Currently applied LUT: ZXP7DefLut1.01.11.14                |                |
| Clean Printer              | Select LUT to download to printer                          |                |
| nt Test Card 🔹             | Default LUT ZXP7DefLut1.01.11.14                           |                |
| Print Preferences          | O Qustom I UT                                              |                |
| Monochrome Optimization    | Download selected LUT                                      |                |
| Print Sample Card          |                                                            |                |
| chnology 🗙                 | Save installed LUT to Host                                 |                |
| Magnetic Encoding          |                                                            |                |
| Ivanced Security 🛠         |                                                            |                |
| Configure Security         |                                                            |                |
| Security Roles             |                                                            |                |
| nt Viewer 🔶                |                                                            |                |
| Print PRN File             |                                                            |                |
|                            |                                                            |                |
|                            |                                                            |                |
|                            |                                                            |                |

Figure 4-3 - Firmware Lookup Table

- 4. Select the file and click **Open**.
- 5. Read the warning about erasing the firmware, and then click **OK**.

Warning: The device will no longer function if the wrong firmware is applied.

- 6. Read the firmware file confirmation message, and then click **OK**.
- 7. During the firmware upgrade, the progress screen is shown on the device control panel.

Warning: Do not power off the device when firmware upgrade is in progress.

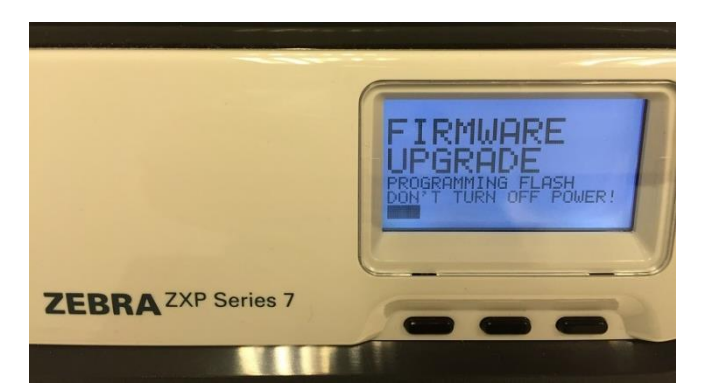

Figure 4-4 - Firmware Flash on Device

8. On completion, an Upgrade Complete is shown on Operator Control Panel.

9. Reboot the printer by powering it off/on.

## 4.2. Verifying the Firmware Version

1. In Printer and Devices, right-click on the printer icon and select **Printer Preferences**.

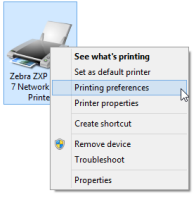

Figure 4-5 - Firmware Update

2. At the bottom of the Card Setup tab, click on ZXP Toolbox.

| Card and                                                                                   | cheoding                                                                                                    | book and the openitation About                                                                                                    |
|--------------------------------------------------------------------------------------------|----------------------------------------------------------------------------------------------------|----------------------------------------------------------------------------------------------------|
| Card opt                                                                                   | urce                                                                                                    | Feeder cartridge 🗸 🗸                                                                                                    |
| Card des                                                                                   | stination                                                                                                    | Output hopper 🗸 🗸                                                                                                    |
| Image si                                                                                   | ze                                                                                                    | Default Size (1006 * 640 pixels) V                                                                                                    |
| Printing o                                                                                 | ptions                                                                                                    |                                                                                                    |
| Orientat                                                                                   | ion                                                                                                    | Landscape v Front Back                                                                                                    |
| Print on                                                                                   | both sides                                                                                                    | Yes v D GAND                                                                                                    |
| Rotate 1                                                                                   | 180°                                                                                                    | None v                                                                                                    |
| Copies                                                                                     |                                                                                                    | 1 💼                                                                                                    |
|                                                                                            |                                                                                                    |                                                                                                    |
| Ribbon in<br>Ribbon                                                                        | fo and opti<br>type                                                                                            | Ribbon combination                                                                                                    |
| Ribbon in<br>Ribbon<br>Mor                                                                 | fo and opti<br>type<br>iochrome                                                                                | Ribbon combination<br>K Front / K Back                                                                                                    |
| Ribbon in<br>Ribbon<br>Mor<br>Fr                                                           | ont K<br>sction                                                                                                | Ribbon combination<br>K Front / K Back<br>Back K<br>extraction                                                                                                    |
| Ribbon in<br>Ribbon<br>Mor<br>Fr<br>extra                                                  | nfo and opti<br>type<br>nochrome<br>ont K<br>action                                                            | Ions Ribbon combination K Front /K Back Back K extraction pptons                                                                                                    |
| Ribbon in<br>Ribbon<br>Mor<br>Fr<br>extra<br>Laminato                                      | fo and opti<br>type<br>nochrome<br>ont K<br>action<br>r info and c                                             | Inne Ribbon combination K Front / K Back Back K extraction potors None Lamination mode Any                                                                                                    |
| Ribbon in<br>Ribbon<br>Mor<br>Fr<br>extra<br>Laminato<br>Laminato                          | no and opti<br>type<br>nochrome<br>ont K<br>action<br>r info and c<br>or<br>nate                               | International Internation Internation Internatio Internatio Internation Internation Internation Intern |
| Ribbon in<br>Ribbon<br>Mor<br>Fr<br>extra<br>Laminato<br>Laminato<br>Top Iami<br>Bottom I  | ifo and opti<br>type<br>nochrome<br>ont K<br>action<br>r info and c<br>or<br>nate<br>aminate                   | International Internation Internation Internatio Internation Internation Internation Internation Inter |
| Ribbon in<br>Ribbon<br>Mor<br>Err<br>extra<br>Laminato<br>Laminato<br>Top Iami<br>Bottom I | r info and opti<br>type<br>rochrome<br>ront K<br>action<br>r info and c<br>or<br>nate<br>aminate<br>inate only | Anne Rbbon combination K Front /K Back Back K extraction None None                                                                                                    |

Figure 4-6 - ZXP SERIES 7 Toolbox

| Information 🛠                                                       | Printer                                              |                                |                        |                                   | Printer Status |
|---------------------------------------------------------------------|------------------------------------------------------|--------------------------------|------------------------|-----------------------------------|----------------|
| Printer                                                             | Firmware                                             |                                |                        |                                   |                |
| Sensors                                                             | Firmware version                                     | FZ7ME.02.09.06                 | Laminator version      | Not Installed                     | READY          |
| Hedia Media                                                         | MAB version                                          | FZ7RE.02.02.00                 | Laminator MAB version  | Not Installed                     |                |
| Configuration                                                       | Stacker version                                      |                                |                        |                                   |                |
| Ma Joh Log                                                          | Other                                                |                                |                        |                                   |                |
| Save/Restore                                                        | Printer serial no                                    | 12J131802318                   | Interface              | Ethernet                          |                |
| Firmware and Lookup Tables                                          | Laminator serial no                                  |                                |                        |                                   |                |
| Classing +                                                          | Options                                              |                                |                        |                                   |                |
| Cleaning 2                                                          | Magnetic encoding                                    | ISO                            | Contact smartcard      | No                                |                |
| Clean Printer                                                       | Contactless smartcard                                | None                           | Laminator type         | None                              |                |
| Print Test Card                                                     | Barcode reader                                       | No                             | Stacker installed      | No                                |                |
| Print Preferences     Monochrome Optimization     Print Sample Card | Network Configuration<br>IPv4 address<br>Subnet mask | 192.168.30.99<br>255.255.255.0 | Gateway<br>MAC address | 192.168.30.1<br>00-07-4d-48-80-ac |                |
| Technology 🛠                                                        | IPv6 address                                         | None                           |                        |                                   |                |
| Magnetic Encoding                                                   |                                                      |                                |                        |                                   |                |
| Advanced Security 🔹                                                 | OCP                                                  |                                | Odometer               | 1000                              |                |
| U Configure Security                                                | Language                                             | English                        | Card printed           | 1939                              |                |
| log Security Roles                                                  | LCD contrast                                         | 35                             | Printhead lines printe | d 948658                          |                |
| Print Viewer                                                        |                                                      |                                |                        |                                   |                |
| (Ē) Print PRN File                                                  |                                                      |                                |                        |                                   |                |
|                                                                     |                                                      |                                |                        |                                   |                |

3. Under **Information section**, verify the firmware version displayed.

Figure 4-7 - Firmware Version Installed

## 4.3. Printer Configuration

1. In Printer and Devices, right-click on the printer icon and select **Printer Preferences**.

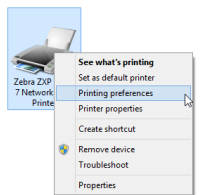

Figure 4-8 - Firmware Update

2. Go to the Encoding tab.

| Card options                                                                                                    |                                                                                                    |
|----------------------------------------------------------------------------------------------------|----------------------------------------------------------------------------------------------------|
| Card source                                                                                                    | Feeder cartridge 🗸 🗸                                                                                                    |
| Card destination                                                                                                    | Output hopper 🗸 🗸                                                                                                    |
| Image size                                                                                                    | Default Size (1006 * 640 pixels) V                                                                                                    |
| Printing options                                                                                                    |                                                                                                    |
| Orientation                                                                                                    | Landscape v Front Back                                                                                                    |
| Print on both sides                                                                                                    | Yes v D GAAD                                                                                                    |
| Rotate 180°                                                                                                    | None V                                                                                                    |
| Carles                                                                                                    |                                                                                                    |
| copies                                                                                                    | 1 👿                                                                                                    |
| Print front image o                                                                                                    | n back side No V Test Print                                                                                                    |
| Print front image o<br>Ribbon info and op<br>Ribbon type<br>Monochrome<br>Front K                                                                                                    | n back side No v Test Print<br>tons Rbbon combination<br>K Front / K Back v                                                                                                    |
| Print front image o<br>Ribbon info and op<br>Ribbon type<br>Monochrome<br>Front K<br>extraction                                                                                        | 1 v Test Print n back side No v Test Print tons Ribbon combination KFront / K Back v extraction                                                                                                    |
| Print front image o<br>Ribbon info and op<br>Ribbon type<br>Monochrome<br>Front K<br>extraction<br>Laminator info and                                                                  | 1 v     1 v     1 |
| Print front image o<br>Ribbon info and op<br>Ribbon type<br>Monochrome<br>Erront K<br>extraction<br>Laminator info and<br>Laminator                                                    | Iv     No     V     Test Print      Robon combination      KPront / K Back     v      Back K     setraction      options      None     Lamination mode Any                                                                                                    |
| Print front image o<br>Ribbon info and op<br>Ribbon type<br>Monochrome<br>Front K<br>extraction<br>Laminator info and<br>Laminator<br>Top laminate                                     | None Any V                                                                                                    |
| Print front image o<br>Ribbon info and op<br>Ribbon type<br>Monochrome<br>Front K<br>extraction<br>Laminator info and<br>Laminator<br>Top laminate<br>Bottom laminate                  | I v Test Print<br>I n back side No v Test Print<br>Ions<br>Ribbon combination<br>KFront / K Back v<br>Back K<br>extraction<br>poptons<br>None Any v<br>None                                                                                                    |
| Print front image o<br>Ribbon Info and op<br>Ribbon type<br>Monochrome<br>Extraction<br>Laminator info and<br>Laminator<br>Top laminate<br>Bottom laminate                             | 1 vo       1 vo       n back side       No       Robon combination       KFront / K Back       extraction       options       None       None                                                                                                    |
| Print front image o<br>Ribbon info and op<br>Ribbon info and op<br>Ribbon type<br>Monochrome<br>Front K<br>extraction<br>Laminator<br>Top laminate<br>Bottom laminate<br>Laminate only | 1 vo       1 vo       1 vo       1 vo       1 vo       No       Rbbon combination       KFront / K Back       Sack K       Sack K       Sack K       None       None                                                                                                    |

Figure 4-9 - ZXP Series 7 Printer properties

3. On the **Technology** section, select **Magnetic Encoding**.

| <u>, z</u>                                                  | XP Series 7 Toolbox - Zebra ZXP Series 7 Network Card Printer                                                                                               | - =                     |
|-------------------------------------------------------------|----------------------------------------------------------------------------------------------------|-------------------------|
|                                                             |                                                                                                    | C Refresh ? He          |
| Information<br>⇒ Printer  • Sensors  · Media  Configuration | Magnetic Encoding Settings □ Disable magnetic encoding ▼ Magnetic encoder verification ON Magnetic encoding type ISO Coercivity High ▼ Track1 Track2 Track3 | Printer Status<br>READY |
| Firmware and Lookup Tables<br>Printer Settings Cleaning     | Type     ISO     Start sentinel     %       Bit density (bpi)     210     Start sentinel offset (x0.001")     0                                             |                         |
| Clean Printer Print Test Card Print Preferences             | Character size 7 v End sentinel ?                                                                                                    |                         |
| Monochrome Optimization Trint Sample Card                   | Encode/Read Data                                                                                                    |                         |
| Technology *                                                | Track 2                                                                                                    | ]                       |
| Advanced Security  Configure Security G Security Roles      | Track 3     Read     Encode                                                                                                    |                         |
| Print Viewer 🔶                                              | Restore Defaults Save                                                                                                    |                         |

Figure 4-10 - Magnetic Encoding setting

- 4. Under **Settings**, make the following adjustments:
  - Magnetic Encoding type = *Custom*.
  - Track 1 Type = *ISO*.
  - Under Encode/Read data, check **Hex**.

|                            |                                                           | C Refresh ?    |
|----------------------------|-----------------------------------------------------------|----------------|
| formation 🕱                | Magnetic Encoding                                         | Printer Status |
| Printer                    | Settings                                                  |                |
| Sensors                    | Disable magnetic encoding                                 | READY          |
| 1 Media                    | Magnetic encoder verification ON                          |                |
| ·                          | Magnetic encoding type. Custom                            |                |
| onfiguration 🛠             |                                                           |                |
| Job Log                    | Coercivity High                                           |                |
| Save/Restore               | Track1 Track2 Track3                                      |                |
| Firmware and Lookup Tables | Tura Inc. Statestical                                     |                |
| Printer Settings           | Type ISO V Start sentinel                                 |                |
| aning 🎗                    | Bit density (bpi) 210 V Start sentinel offset (x0.001") 0 |                |
| Clean Printer              | Character size 7 V End sentinel ?                         |                |
| at Test Card               |                                                           |                |
|                            |                                                           | ]              |
| Managhrana Optimization    | Foode/Read Data                                           |                |
| Print Sample Card          |                                                           |                |
| This Sample Card           |                                                           |                |
| chnology 🗙                 | Track 1                                                   | ]              |
| Magnetic Encoding          | Track 2                                                   | 1              |
| vanced Security 🔹          | Track 3                                                   | 1              |
| Configure Security         |                                                           |                |
| Security Roles             | Read Encode                                               |                |
| ah Viewen                  |                                                           | _              |
|                            | Restore Defaults Save                                     |                |
| ) Print PRN File           |                                                           |                |
|                            |                                                           |                |
|                            |                                                           |                |
|                            |                                                           |                |

Figure 4-11 - Encoding Type Setting

5. Under **Track 2** tab, change the **Type** to *ISO*.

| -                          | Magnetic Encoding                                        | Printer Status |
|----------------------------|----------------------------------------------------------|----------------|
| formation 🛠                | Settings                                                 | Finiter Status |
| Printer                    |                                                          | READY          |
| Sensors                    |                                                          |                |
| Media                      | Magnetic encoder verification ON ID CARD                 |                |
| nfiguration 🛠              | Magnetic encoding type Custom                            |                |
| Job Log                    | Coercivity High                                          |                |
| Save/Restore               | Track1 Track2 Track3                                     |                |
| Firmware and Lookup Tables |                                                          |                |
| Printer Settings           | Type ISO V Start sentinel :                              |                |
| aning 🎓                    | Bit density (bpi) 75 V Start sentinel offset (x0.001") 0 |                |
| Clean Printer              | Character size 5 V End sentinel ?                        |                |
| t Test Card 🗙              | LRC parity Odd V                                         |                |
| Print Preferences          |                                                          |                |
| Monochrome Optimization    | Encode/Read Data                                         |                |
| Print Sample Card          | ✓ Hex                                                    |                |
| hnology 🎗                  | V Track 1                                                |                |
| Magnetic Encoding          | ✓ Track 2                                                |                |
| anced Security             | ☑ Track 3                                                |                |
| Configure Security         |                                                          |                |
| Security Roles             | Read                                                     | ode            |
| t Viewer 🏾 🛠               | Restore Defaults                                         | Save           |
|                            |                                                          |                |

Figure 4-12 - Track 2 Type setting

- 6. Under **Track 3** tab, change these fields to:
  - Type = *Custom*.
  - Bit Density = 210
  - Character size = 4

| y-                         |                                                         | C Refresh ? He |
|----------------------------|---------------------------------------------------------|----------------|
| formation 🛠                | Magnetic Encoding                                       | Printer Status |
| Printer                    | Settings                                                | DEADY          |
| Sensors                    | Disable magnetic encoding                               | KEAD I         |
| Media                      | Magnetic encoder verification ON                        |                |
| onfiguration 😒             | Magnetic encoding type Custom                           |                |
| Johlon                     | Coercivity High                                         |                |
| Save/Restore               |                                                         |                |
| Firmware and Lookup Tables | Track   Track2   Track3                                 |                |
| Printer Settings           | Type Custom V Start sentinel                            |                |
|                            | Bit density (bpi) 210 Start sentinel offset (x0 001") 6 |                |
| eaning 🗙                   |                                                         |                |
| Clean Printer              | Character size 4 V End sentinel                         |                |
| nt Test Card 🔶             | LRC parity                                              |                |
| Print Preferences          |                                                         |                |
| Monochrome Optimization    | Encode/Read Data                                        |                |
| Print Sample Card          | ✓ Hex                                                   |                |
| chnology 🛠                 | ▼ Track 1                                               |                |
| Magnetic Encoding          | Track 2                                                 |                |
| vanced Security 🛠          | Track 3                                                 |                |
| Configure Security         |                                                         |                |
| Security Roles             | Read Encode                                             |                |
| nt Viewer 🛠                | Restore Defaulte Save                                   |                |
| Print PRN File             |                                                         |                |
| ,                          |                                                         |                |
|                            |                                                         |                |
|                            |                                                         |                |
|                            |                                                         |                |

Figure 4-13 - Track 3 Type setting

- 7. Click Save.
- 8. On Magnetic encoding values saved successfully prompt, click OK.
- 9. Using the figure below as your reference, make sure the settings are correct, and then click **OK**.

| 🖶 Zebra ZXP Series 7 Network Card Printer Printing Prefere                                                                                                    |
|----------------------------------------------------------------------------------------------------|
| Card Setup Encoding Black Panel (K) Optimization About                                                                                                    |
| Card Setup       Encoding         Magnetic encoding         Disable magnetic encoding         Encode only         Magnetic encoder verification ON         Coercivity         High          Magnetic encoding type         CUSTOM         Use Hex format to encode tracks |
|                                                                                                    |
| ZXP Toolbox Restore Defaults                                                                                                    |
| OK Cancel Apply Help                                                                                                    |

Figure 4-14 - Final Magnetic Encoding

# 5. Management Setup

The following steps describe how to connect the installed Zebra ZXP SERIES 7 printer to the Management module.

#### 5.1. Hardware configuration

1. Copy the **ZMotifPrinter.dll** file to Fidelio Cruise application folder.

Note: The required DLL file ZMotifPrinter.dll is downloadable from Fidelio Cruise FTP: /Fidelio/Fidelio Cruise SPMS/Release730/Hardware Drivers/Zebra/ZXP Series 7.

- 2. Launch Management module, and select Options from the menu bar.
- 3. In the **Options** window, click the **Hardware** tab.
- 4. In the **Report Printers** section, select Cards, and then navigate to **Card Printer combo box** and choose "**Zebra ZXP7**" from the drop-down.

| Options                                                                                                    |                                                                                                    |  |  |  |  |  |
|----------------------------------------------------------------------------------------------------|----------------------------------------------------------------------------------------------------|--|--|--|--|--|
| General Colors                                                                                                    | Hardware Video Parameters Document Scanner Support                                                                                                    |  |  |  |  |  |
| Report Printers                                                                                                    | Card Reader/Encoder #1 Barcode Reader (RS232 Connection)                                                                                                    |  |  |  |  |  |
| Bands ^                                                                                                    | Card Reader Type: Standard   Port Number:                                                                                                    |  |  |  |  |  |
| Cash Book Vouchers<br>Certificates<br>Labels<br>Labels<br>Messages<br>Receipts<br>Reports<br>Cashy Errore                                                                      | Port:     v     Speed (Bits Per Second):     v       RFID Type:     Data Bits:     v       Encode Door Lock (Track #3) Key :     No     v       Door Key Options :     Encode At Lock     v       Do not encode Magnetic Stripe     Passport Readers       If track for and to be the track     v                                                  |  |  |  |  |  |
| Visa Forms                                                                                                    | Credit Card Reader: (None)     Special     Special                                                                                                    |  |  |  |  |  |
| Card Printer<br>Eltron<br>Smart Lico<br>Pebble 4 with RFID<br>Pargo HDP5000<br>Pargo HDP5000 RFID<br>Edvia 2XP7 Zebra 2XP7 RFID<br>Axess AX500<br>✓<br>Adobe PDF<br>Properties | RFID Encoding Port:       Image: CEIA Reader Port:       Signature Device         Use Right Mouse Button Emulation       Signotec Omega       Image: Signotec Omega         Track 1 Start Sentinel :       1/2       Track 2 Start Sentinel :       1/2         Additional Cmd for Pebble Evols when encode track 3:       1/2       1/2       1/2 |  |  |  |  |  |
|                                                                                                    | OK Cancel Apply                                                                                                    |  |  |  |  |  |

Figure 5-1 - Management module Hardware Options

- 5. Click on the Discover Zebra Printer to locate the Zebra ZXP Series 7 printer.
- 6. The application will search the network and display the network printer IP in the **Zebra Device Name** dropdown menu. Choose the printer from the list.
- 7. Select the card coercivity from the Coercivity dropdown list.
- 8. Select Yes for Encode Door Lock (Track #3) Key.

**Tips:** If the card stripe (back of the card) is blown color then the coercivity is *Low*, and if the card stripe is black color then the coercivity is *High*.

9. Next to Properties, click the drop-down and select the installed printer from the list.

|                                                                                                    |                                                                    |                                                                                           | Option                                                                       | ns                               |                                              |                                                                                  |                                 |       |
|----------------------------------------------------------------------------------------------------|--------------------------------------------------------------------|-------------------------------------------------------------------------------------------|------------------------------------------------------------------------------|----------------------------------|----------------------------------------------|----------------------------------------------------------------------------------|---------------------------------|-------|
| General                                                                                                    | Colors                                                             | Hardware                                                                                  | Video Parame                                                                 | eters I                          | Document Scanner                             | Sup                                                                              | oport                           |       |
| Report Printers<br>0<br>Bands<br>Cash Book Vouchers<br>Certificates<br>Invoices<br>Key Runner Receipts<br>Label<br>Labels<br>Messages<br>Bereints | ^                                                                  | Card Reader/t<br>Card Reader T<br>Port:<br>RFID Type:<br>Encode Door Lo<br>Door Key Optio | incoder #1<br>ype: (None<br>ck (Track #3) K<br>ns: Encode<br>ode Magnetic St | e)<br>Zey: Ye<br>At Lock<br>ripe | •<br>•<br>•<br>•                             | Barcode<br>Port Number<br>Speed (Bits<br>Data Bits:<br>Stop Bits:<br>Passport Re | Reader (RS232 ) r: Per Second): |       |
| Reports<br>Safety Forms<br>Safetycard                                                                                                    |                                                                    | Enable Sou     Credit Card Re     Special     RFID Enco     CEIA Read     Use Right f     | nd for Desko Pe<br>ader: (None<br>ding Port:<br>er Port:<br>Mouse Button Er  | nta<br>e)<br>mulation            | •                                            | (None)<br>RFID Type:<br>Auto Detect<br>Enable N<br>Signature D<br>(None)         | t<br>NyCard ACR38 R<br>evice    | eader |
| Zebra Device Name: 22J131802318, 192. Coercivity: Low Zebra ZXP Series 7 Ne                                                                       | Discover Zebra Printer<br>168.30.99:9100<br>twork Ca<br>Properties | Track 1 Start S<br>Track 2 Start S<br>Additional Cmd                                      | entinel : 🥱 E<br>entinel : ; T<br>for Pebble Evol                            | ind Sentin<br>irack 3 Sta        | el : ?<br>art Sentinel : +<br>ncode track 3: |                                                                                  |                                 |       |
|                                                                                                    |                                                                    |                                                                                           |                                                                              |                                  |                                              | ОК                                                                               | Cancel                          | Apply |

Click **Apply** to save the settings, and then **OK** to exit.

Figure 5-2 - Management module Coercivity selection

#### 5.2. Crystal Report Setup

- 1. Open the PAX Card report template with Crystal Report.
- 2. Go to the **Details** section.

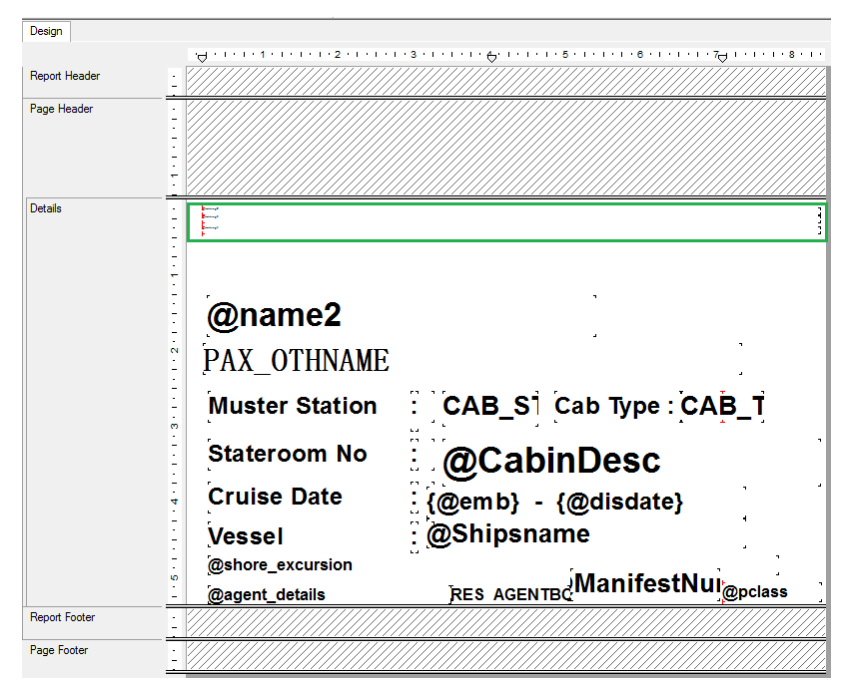

Figure 5-3 - Crystal Report Setup

3. Add 3 of these formulas in following sequence, then change the font size to 1. sselstring2='[\$sselstring2]'[~]sselstring3='[\$sselstring3]'[~]s selstring4='[\$sselstring4]'

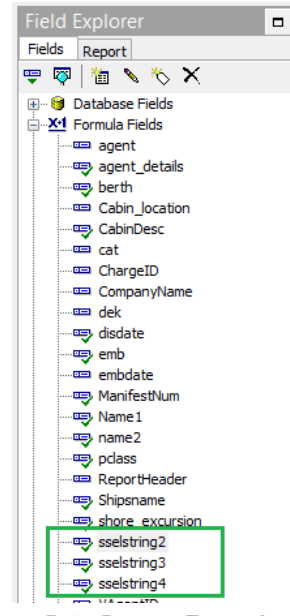

Figure 5-4 - Report Formula

4. Select File, Printer Setup.

On the Print Setup screen, check No Printer, and then click OK to close.

|         | 1 · · · · · · · · · · · · · · · · · · ·                                                                                                | ····7 · 日 8                                                                                                    |                                                                                                    |
|---------|----------------------------------------------------------------------------------------------------|----------------------------------------------------------------------------------------------------|----------------------------------------------------------------------------------------------------|
| -       |                                                                                                    |                                                                                                    | Print Setup                                                                                                    |
|         | @Shipsname<br>@Name<br>@Nationality ] @pass no<br>@Cruisedate<br>M usterstation @Musterstation<br>taditson Seven Seas Cruises ] #1 95- | ♥ No Printer           Printer           Name:           Status:           Type:           Where:           Comment: | Zebra ZXP Series 7 Network Card Printer v<br>Properties Ready Zebra ZXP Series 7 Network Card Printer ZXP7001:  |
| 6, 6, A |                                                                                                    | Paper<br>Si <u>z</u> e:<br><u>S</u> ource:                                                                           | Letter     Orientation       Feeder cartridge        • Portrat       • Landscape        Beset to Default     OK |

Figure 5-5 – Report Printer setup

- 5. Save the report template, and then upload into the **Administration** module.
- 6. Under **Report Setup**, add these 3 formulas to Formula section.

```
sselstring2='[$sselstring2]'[~]sselstring3='[$sselstring3]'[~]
sselstring4='[$sselstring4]'
```

| le .                           | User Customiza                   | bie Report Setup                                                                                                |
|--------------------------------|----------------------------------|----------------------------------------------------------------------------------------------------|
| Current Reports List           | Default Standard                 | Direct Printing Properties                                                                                      |
| GiftCard Receipts              | Upload N                         | iew Report (Load Variables From the Report Export to Crystal Upload Report                                      |
| Itinerary                      | Reports can be Imported, and Ex  | xported from the database. Reports exported by the system, are embed with the Selection Parameters into the     |
| Label                          | Customs properties of the report | t. When Importing them, dick the option above to automatically insert those stored variables into the database. |
| Log                            |                                  |                                                                                                    |
| Medical Letters                | Report IDr                       | Report Details                                                                                                  |
| ₹_Message                      | Report Ele Namer                 | Paxcalui                                                                                                    |
| Craw ID                        | Report Tiles                     | Paranana Card No Photo                                                                                          |
| Crew ID with Picture           | Report litte:                    | Passenger Card - No Photo                                                                                       |
| Safety ID                      | Report Access:                   | 31                                                                                                    |
| Group ID Card                  | Report Sort:                     | 3134                                                                                                    |
| Passenger Card - No Photo      | Report Group:                    | _Onboard Cards                                                                                                  |
| Staff ID                       | Report Comments:                 | supposed to be with a guest's photo                                                                             |
| Staff ID with Pic              |                                  |                                                                                                    |
| Visitor Card                   |                                  | Print Default                                                                                                   |
| Manager Card                   | Printer Type:                    | Cards                                                                                                    |
|                                | Number of Copies:                | 1                                                                                                    |
| Passenger Amenity Gift Card    | Orientation:                     | Landscape                                                                                                    |
| Visitor ID Card with Photo     |                                  |                                                                                                    |
| Resenger Invoice Turbo Balance |                                  |                                                                                                    |
| Passenger Invoices             | Database SQL                     | SELECT "RES CCS", "RES CAB", "RES", "RES BOARDCC", "PAX", "PAX FSTN", "PAX", "PAX NAME",                        |
| Payroll                        |                                  | "CAB". "CAB_STATION", "RES". "RES_CAB", "RES". "RES_MANIFESTNOAUTO", "RES". "RES_AGENTID",                      |
| Resonine Alert                 |                                  | RES. RES_AGENTRERED , PAX. PAX_CONT_STREET , TTP_DER . TTP_COMMENT ,                                            |
| Safety Forms Crew              |                                  |                                                                                                    |
| Safety Forms Crew with Pic     | Crystal Selection Formula:       | {RES.RES_ACC}=[\$sAccountID]                                                                                    |
| Special Reports                |                                  |                                                                                                    |
| TrackIt                        |                                  |                                                                                                    |
| Visa Forms Crew                | Formulas:                        | sselstring2='[\$sselstring2]'[~]sselstring3='[\$sselstring3]'[~]sselstring4='[\$sselstring4]'                   |
| Visa Forms Crew with Pic       |                                  |                                                                                                    |
| Visa Forms Pax with Pic        |                                  |                                                                                                    |
| VtoOTD Forms                   |                                  |                                                                                                    |
| VtoOTD Forms with Pic          | ·                                |                                                                                                    |
|                                | +                                |                                                                                                    |

Figure 5-6 - Customized Report Formula

7. Save the report template.

# 6. **RFID Handling**

The Zebra ZXP SERIES 7 comes with a built in inlay antenna that supports UHF RFID frequency bands (860-960 MHz). An SDK Installation and Omnikey Driver is required prior to using the RFID feature.

### 6.1. SDK Installation

- 1. Run ZXP SERIES 7SDK ZMotifSDKs\_64\_v3\_0\_4.msi as Administrator.
- 2. On the Welcome screen, click **Next.**

| 岁 ZMotifSDKs_64                                                                                                    | - 🗆 🗙                                                   |
|----------------------------------------------------------------------------------------------------|---------------------------------------------------------|
| Welcome to the ZMotifSDKs_64 Setup Wizard                                                                                                    | Zebra                                                   |
| The installer will guide you through the steps required to install ZMotifSDKs_64 i                                                                                                    | on your computer.                                       |
| WARNING: This computer program is protected by copyright law and internation<br>Unauthorized duplication or distribution of this program, or any portion of it, may<br>or criminal penalties, and will be prosecuted to the maximum extent possible unc | nal treaties.<br>result in severe civil<br>ler the law. |
| Cancel < Back                                                                                                    | Next >                                                  |

Figure 6-1 - SDK Setup

- 3. On the License Agreement screen, select 'I Agree', and then click Next.
- 4. On the Select Installation Folder screen, select to install the SDK for **'Everyone'**, and then click **Next** to accept the default installation folder.

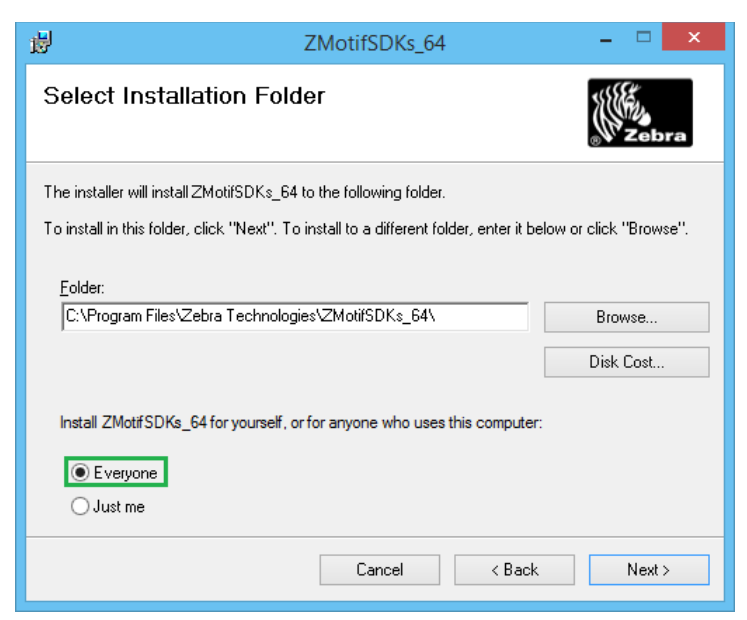

Figure 6-2 - SDK Default Installation folder.

- 5. On the Confirm Installation screen, click **Next** to proceed.
- 6. On the Installation Complete screen, click **Close** to exit.

| 붱                                                           | ZMotifSDKs_64                               | - 🗆 🗙  |
|-------------------------------------------------------------|---------------------------------------------|--------|
| Installation Complete                                       |                                             | Zebra  |
| ZMotifSDKs_64 has been successful<br>Click "Close" to exit. | ly installed.                               |        |
|                                                             |                                             |        |
|                                                             |                                             |        |
|                                                             |                                             |        |
| Please use Windows Update to chec                           | k for any critical updates to the .NET Fram | ework. |
|                                                             | Cancel < Back                               | Close  |

Figure 6-3 - SDK Installation Complete

7. Upon successful installation, the program is shown in **Control Panel**, **Programs and Features** screen.

| Zebra ZXP Series 7 Card Printer | Zebra              | 26/6/2015 | 2.00.27       |  |
|---------------------------------|--------------------|-----------|---------------|--|
| MotifSDKs_64                    | Zebra Technologies | 26/6/2015 | 12.7 MB 3.0.4 |  |
| ZXP Series 7 Toolbox            | Zebra              | 26/6/2015 | 2.00.27       |  |

Figure 6-4 - SDK Program in Control Panel

### 6.2. Omnikey Driver Installation

- 1. Disconnect ZXP SERIES 7 USB printer cable from the computer.
- 2. Unzip the Omnikey\_5x2x\_unattended\_w7\_x64\_r1\_2\_26\_140\_0.zip to a Temp folder.

| Name                                     | Date modified     | Туре              | Size     |
|------------------------------------------|-------------------|-------------------|----------|
| HID_OMNIKEY5x2x_x64_W7_R1_2_26_140.exe   | 13/8/2014 2:44 PM | Application       | 2,962 KB |
| 🔀 HID_OMNIKEY5x2x_x64_W7_R1_2_26_140.msi | 13/8/2014 2:44 PM | Windows Installer | 4,475 KB |
| MNIKEY_5x2x_Driver_EULA.rtf              | 5/8/2014 2:13 PM  | Rich Text Format  | 56 KB    |

Figure 6-5 - OMNIKEY setup file

**Note:** For PC operating on Windows 8 OS, change the compatibility mode to Windows 7 before installing.

3. Right-click and select **Run as Administrator** on

| HID_Omnikey_5x2>     | _unattended_w7_x64_r1_2_26_140_                                                                                                    | 0.exe to install. |
|----------------------|----------------------------------------------------------------------------------------------------|-------------------|
| HID OMNIKEY 5x21, 5x | 25, 6321,4121 PC/SC Driver - InstallShield Wizard                                                                                                    |                   |
|                      | Preparing to Install                                                                                                    |                   |
|                      | HID OMNIKEY 5x21, 5x25, 6321,4121 PC/SC Driver Setup is<br>preparing the InstallShield Wizard, which will guide you<br>through the program setup process. Please wait. |                   |
|                      | Decompressing:<br>HID_OMNIKEY5x2x_x64_W7_R1_2_26_140.msi                                                                                                    |                   |
|                      | Cancel                                                                                                    |                   |

Figure 6-6 - Omnikey Installation

- 4. On the License Agreement screen, select **I accept the terms in the license agreement**, and then click **Next**.
- 5. Click **Install** to begin the installation.
- 6. Setup Status screen is shown, displaying the progress of the driver installation.
- 7. Once the installation is complete, click **Finish** to exit the wizard.
- 8. Reconnect the ZXP SERIES 7 USB printer cable to the computer.
- 9. Configure the Hardware in **Management module**, **Options**, **Hardware**. Refer to *Hardware configuration* for instructions.

## 6.3. Management Setup

1. For *RFID* printing, repeat the process in *Chapter 5.1 - Hardware configuration*.

**Note:** In point 5.1.4, choose **"Zebra ZXP7 RFID"** printer from the drop-down instead of Zebra ZXP7.

- 2. Ensure the following fields are correctly set:
  - Encode Door Lock (Track #3) = Yes
  - Omnikey CardMan 5x21-CL 0 is link.

|                            |                 |                             |                 | options         |                    |                          |                   |
|----------------------------|-----------------|-----------------------------|-----------------|-----------------|--------------------|--------------------------|-------------------|
| General                    | Colors          | Hardwar                     | e Vide          | o Parameters    | Document Scanner   | Support                  |                   |
| Report Printers            |                 | Card R                      | eader/Encoder   | r #1            |                    | Barcode Reader (RS:      | 232 Connection) — |
| )                          |                 | A Card Re                   | ader Type:      | (None)          | •                  | Port Number:             | 7                 |
| ands                       |                 | Port:                       |                 |                 | *                  | Speed (Bits Per Second): | -                 |
| ash Book Vouchers          |                 | RFID T                      | pe:             | ·               |                    | Data Bits:               |                   |
| voices                     |                 |                             |                 |                 | ×.                 |                          |                   |
| ey Runner Receipts<br>abel |                 | Encode                      | Door Lock (Tra  | ack #3) Key : [ | Yes 👻              |                          |                   |
| abels                      |                 | Door Ke                     | y Options :     | Encode At Loci  |                    | Stop Bits:               | <u> </u>          |
| essages<br>eceipts         |                 | Do r                        | not encode Ma   | gnetic Stripe   |                    | Passport Readers         |                   |
| eports                     |                 | 🔽 Ena                       | ole Sound for I | Desko Penta     |                    | (None)                   | -                 |
| afetycard                  |                 | Y Credit C                  | ard Reader:     | (None)          | •                  | RFID Type:               |                   |
|                            |                 | - Special                   |                 | State of a      | _                  | Auto Detect              | *                 |
|                            |                 | E RFI                       | D Encoding Po   | rt:             | -                  | Enable MyCard ACR3       | 18 Reader         |
| Card Printer               |                 |                             | A Reader Port   |                 | -                  | Signature Device         |                   |
| ebra ZXP / RFID            |                 |                             | Right Mouse F   | Button Emulatio |                    | (None)                   | -                 |
| MNIKEY CardMan 5x21-Cl     | .0              |                             |                 |                 |                    |                          |                   |
| bra Device Name: Disco     | ver Zebra Print | er Track 1                  | Start Sentinel  | : 1% End Ser    | itinel : ?         |                          |                   |
| 23131802318, 192.168.3     | 0.99:9100       | <ul> <li>Track 2</li> </ul> | Start Sentinel  | : ; Track 3     | Start Sentinel : + |                          |                   |
| ercivity: High             | <b>-</b>        | Addition                    | al Cmd for Pet  | ble Evolis when | n encode track 3:  |                          |                   |
|                            |                 |                             |                 |                 |                    |                          |                   |
| ebra ZXP Series 7 Network  | Ca 🔻 Proper     | ties                        |                 |                 |                    |                          |                   |
|                            |                 |                             |                 |                 |                    |                          |                   |
|                            |                 |                             |                 |                 |                    |                          |                   |
|                            |                 |                             |                 |                 |                    |                          | 1                 |

Figure 6-7 - RFID Setup